# Fair Entry

## Sandoval County Fair Family Entry

### Important Reminders

- The online system will be open from July 1, 2025, to July 20, 2025, at 10:59pm MST. Be sure to complete your entries (including the final "Submit" step) prior to the cut-off date.
- Register all entries for each exhibitor in the family before proceeding to the Payment section.
- Be sure to click the "Submit" button when you have completed your entries. Entries are not final until they have been submitted.
- Check your email inbox for a confirmation email with a list of your entries and any related fees. That email confirms that the entries were submitted, but they are not "final" until approved by a fair manager. You cannot create a new invoice (add more entries) until the first invoice has been approved.
- You will receive a second email when your entries have been approved by your fair or show.

| • | Go to <u>http://www.fairentry.com</u> and click "Find<br>Your Fair".                                                  | https://www.fairentry.com FairEntry Prid Your Fair Flexible Fair Registration for counties and states                                                                                                    |
|---|----------------------------------------------------------------------------------------------------|----------------------------------------------------------------------------------------------------|
| • | Type in Sandoval County in the "Search by<br>Keyword", then filter by State to find the 2025<br>Sandoval County Fair. | Find Your Fair          Search by keyword       Bearch         (Optional)       Search         Sorted by       State         Filter by State       Delaware         @ Select a State from the Map         Q. Search |
| • | On the Welcome page, select "As an Exhibitor".                                                                        | How would you like to participate?          As an Exhibitor         As an Auction Buyer         As Fair Staff/Volunteer                                                                                             |

# Fair Entry

0

## Entry Process

| <ul> <li>If you have registered for a Fair with FairEntry before,<br/>enter your login information. Use the Forgot your<br/>Password? link if you can't remember the password you<br/>used last year. A password reset will be sent to the email<br/>address you entered.</li> <li>If you have not registered with FairEntry<br/>before, select Create a New Account. Follow<br/>the instructions to create your account.</li> </ul> | Use your FairEntry exhibitor account<br>Important If you have a FairEntry staff/domin account,<br>you will need to create an exhibitor account. Please<br>create your account here instead.                                         |
|----------------------------------------------------------------------------------------------------|----------------------------------------------------------------------------------------------------|
| 1. Click "Begin Registration"                                                                                                    | We noticed you haven't yet registered for the fair.<br>Begin Registration •                                                                                                    |
| Step One – Entering E                                                                                                    | xhibitor Information                                                                                                    |
| 1. Click on Register an Individual                                                                                                    | Exhibitors       Entries       Payment       \$0.00         Do you want to register an Individual?         Individual                                                                                                    |
| <ol> <li>Enter the exhibitor information into the required fields.</li> </ol>                                                                                                    | New Individual Exhibitor         First Name         (Required)         Last Name         (Required)         Date of Birth         (Required)         Gender         (Required)         The form is incomplete       Cancel Continue |

# Fair Entry

- 2. (If you entered/spelled something incorrectly on the previous screen, you have the option to Delete this Exhibitor on this screen.) Enter the information on the Contact Info screen—the only required field is the top Home Phone Number. You can use the same email address that you used to create the account, or an alternate one unique to the exhibitor. If they wish to receive text messages, enter the cell phone number and carrier. That number can be the same as the Home Phone Number entered above, or different. Click Continue when you are finished entering data.
- 3. Enter the mailing address. All fields, except Address continued, are required. If the exhibitor has the same address as was entered on another exhibitor in the Exhibitor Group, click "Copy" to add the address to the current Exhibitor record. Click Continue when all information is entered correctly.
- If your fair or show asks additional questions, those will be step 4 or 5 on the progress bar. Answer any questions, and click Continue.
- Review the exhibitor information. If any information is incorrect, click the green Edit button in the appropriate group to change it. When all information is correct, click Continue to Entries.

### Entry Process

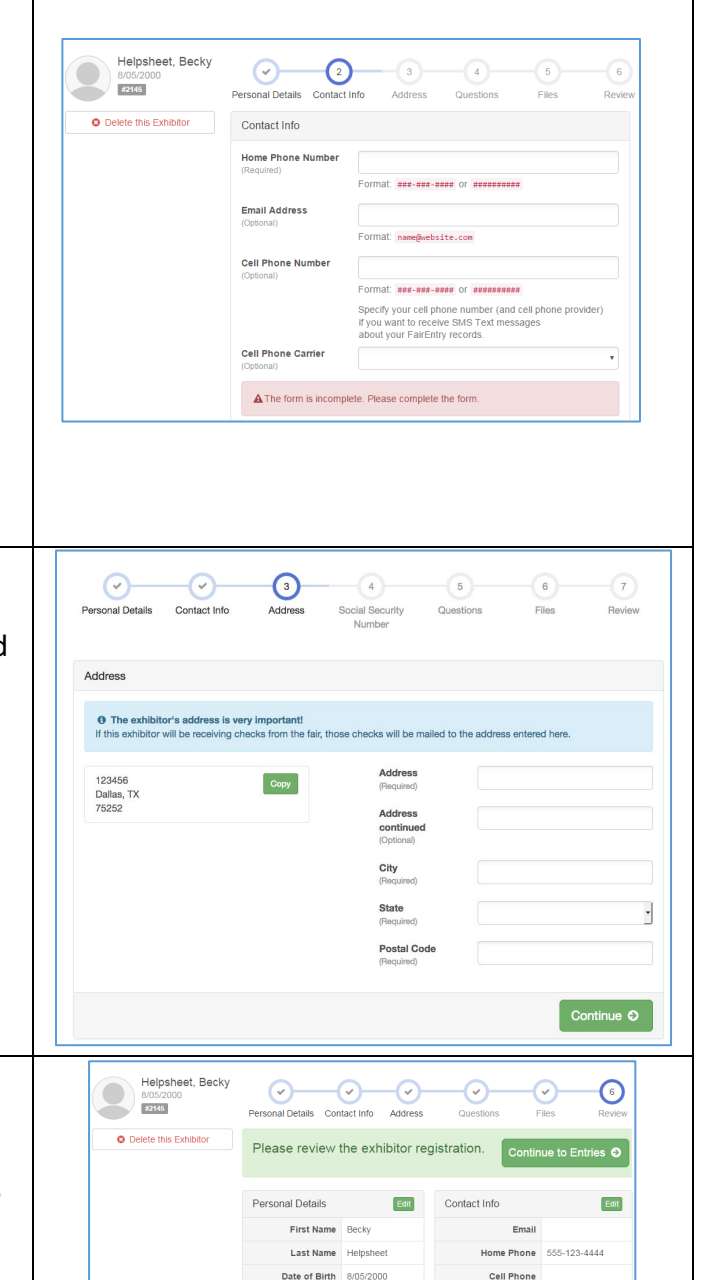

Cell Phone Carrie

#### **Step Two - Creating Entries for Exhibitors**

Each exhibitor can have multiple entries. One entry must be made for each item, animal, class, etc. For example, if an exhibitor is bringing 2 photographs, two entries into the photography class must be created. If an exhibitor is showing one horse in 5 events, five class entries must be created. Once all entries have been created for the first exhibitor, you have the choice of creating another exhibitor in this exhibitor group (and entries) or proceeding to check-out (submitting the entries, whether or not fees are charged).

| 1. | Click Add an Entry beside the correct exhibitor<br>(if more than one has been created).                                                                                                    | Exhibitors     Entries     Payment     \$0.00       There are 0 entries belonging to 1 exhibitor in this invoice.       Helpsheet, Becky       0 Entries |
|----|----------------------------------------------------------------------------------------------------|----------------------------------------------------------------------------------------------------|
| 2. | Click Select beside the first department you<br>wish to enter. Any departments that are not<br>available for entry will be noted as "Not<br>Available" with a short explanation.<br>After you select a department, you will see a<br>list of divisions to select from, and then a list<br>of available classes. <i>Also notice that there are</i> | Department         Horse         Change           Division         312: Horse Showmanship         Change                                                 |
| 4. | blue "Change" links in case you mistakenly<br>select an incorrect department, division, or<br>class.<br>After you have selected the class, click the<br>green Choose button.                                                                                                    | Cancel Choose                                                                                                    |

Fair Entry

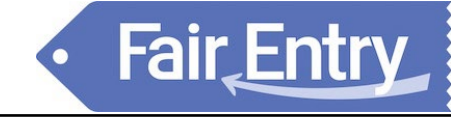

## Entry Process

|          | Cre                                                                                                    | eating Entries                                                                                                    |
|----------|----------------------------------------------------------------------------------------------------|----------------------------------------------------------------------------------------------------|
|          |                                                                                                    |                                                                                                    |
| 1.<br>2. | Select the appropriate class.<br>Click Continue                                                                                                    | Existing as Entry     Description     Status       Description     22: Moder Med Gates     Grand       Division     22: Moder Med Gates     Grand       Division     22: Moder Med Gates     Grand       Division     22: Moder Med Gates     Grand       Division     22: Moder Med Gates     Grand       Division     22: Moder Med Gates     Grand       Division     22: Moder Med Gates     Grand       Division     21: Moder Med Gates     Grand       Division     21: Moder Med Gates     Grand |
| 3.       | Select a Club or Chapter for this entry. If this is<br>an open class entry a Club or Chapter may not<br>be required.<br>If this is not an animal class entry, follow the<br>instructions on-screen to enter any additional<br>information such as Entry Description, Custom<br>Questions or Custom Files associated with<br>that entry.                                  | Club/Chapter     3       Club/Chapter     Arimals       Club/Chapter     Arimals       Please select the 4-H Club or FFA Chapter that is associated with this entry.       Selected Club: None     Suggested Club: Demo FFA Chapter Training       Base And Club Selected       Base And Club Selected       Curricus Carvers       Curricus Carvers       Demo County Boy Scouts       Demo County Boy Scouts                                                                                                    |
| 5.       | If this is an <u>animal class entry</u> , you will be<br>required to specify which animal will be<br>exhibited in this class; you will see the option<br>to "Add an animal".<br>You will have two choices. Select "Choose an<br>Existing Animal Record" to select animals                                                                                                | Club/Chapter     3       Animals     Questions    Entry Animals  There is no animal in this slot  Continue O                                                                                                    |
| 7.       | another entry or during the Animal ID period).<br>Choose "Enter a New Animal Record" to enter<br>new animal information.<br>Fill in all of the fields with information about<br>the animal you intend to exhibit. Click Create<br>and Add Animal when finished. If the animal<br>information was entered incorrectly, you have<br>the option to either Remove From Entry | Adding an Animal<br>E Choose an Existing Animal Record<br>OR<br>Cancel                                                                                                    |
| 8.       | (creating a new animal) or Edit Animal Details.<br>When it's correct, click Continue.<br>Any questions or file uploads related to entry<br>in this class will be next. Click Continue after<br>answering those questions or uploading<br>documents.                                                                                                    | Club/Chapter       3         Club/Chapter       3         Club/Chapter       Cuestions         Entry Animals       Cuestions         Image: Club/Chapter       44848         Animal Type       Goats, Meat (Weigh-In)         DNA Collected       DNA Collected         DNA Collected       DNA Collected         Table Game       Edit Animal Type         Retinal Image       Editable Fair)         Retinal Image       Editable Fair)         Tag       Animal ID: 4-H (is .06-123) or USDA                                                                                                    |
|          |                                                                                                    |                                                                                                    |

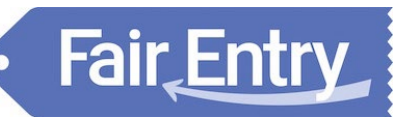

### **Entry Process**

- 9. When each class entry is complete, you have three choices for what to do next:
  - a) If all class entries have been completed for one exhibitor, you can **Register another Exhibitor** in this exhibitor group.
  - b) If this exhibitor has more class entries to make, you can Add another Entry for this Exhibitor. Do this until all entries for all exhibitors are complete, then Continue to Payment.

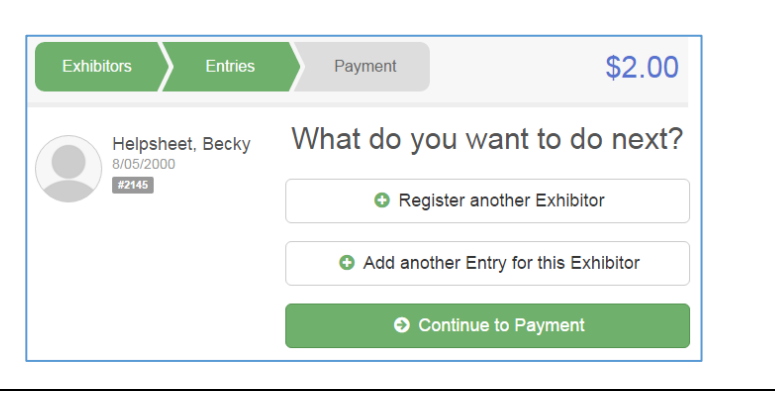

#### **Submitting Entries**

When <u>all</u> entries for <u>all</u> exhibitors in the exhibitor group have been completed, **Continue to Payment** to finalize and submit your entries. You must submit your entries even if there are no fees, so no payment is required.

1. Review your entries for completeness and accuracy. *Notice the Summary and Detail buttons at the top of the list on the right.* If there are errors, click on the green Entries section at the top of the page. Click Continue when all information is correct.

Fair Entry

- 2. Payment Method. All fees will be paid at the Fair during Check-in, Cash or Check (make checks payable to Sandoval County Amigos).
- 3. Once all entries have been entered for exhibitors in your family, submit the invoice for approval. *After you click Submit, no changes are possible to these entries.*
- 4. You will receive an email message when the entries have been submitted for approval. You will receive a second email when the entries have been approved.
- 5. **Important to know:** Until your first entries have been approved, you cannot start a new invoice to register additional exhibitors or entries. *If you wait until the last minute to make entries, and you forget an entry, or don't make entries for an exhibitor in your family, you may likely not have an opportunity to add those because registration will have closed before the first entries are approved.*

| Exhibitors Entries Payment                                                                                                    | \$2.00                                                                                                    |  |
|----------------------------------------------------------------------------------------------------|----------------------------------------------------------------------------------------------------|--|
| •                                                                                                    |                                                                                                    |  |
| 2                                                                                                    | 3                                                                                                    |  |
| Review Payment Method                                                                                                    | Confirm                                                                                                    |  |
| Invoice                                                                                                    | Summary Detail                                                                                                    |  |
| Individual Exhibitor: Becky Helpsheet                                                                                                    |                                                                                                    |  |
| Exhibitor Fee                                                                                                    | \$2.00                                                                                                    |  |
| Entry #266: Food and Nutrition / Cooking 101 / One loa                                                                                                    | banana bread                                                                                                    |  |
|                                                                                                    | Total: \$2.00                                                                                                    |  |
|                                                                                                    | Continue O                                                                                                    |  |
| Exhibitors > Entries > Payment                                                                                                    | \$2.00                                                                                                    |  |
| 2                                                                                                    | 3                                                                                                    |  |
| Review Payment Method                                                                                                    | Confirm                                                                                                    |  |
|                                                                                                    |                                                                                                    |  |
| Instructions to Pay by Check                                                                                                    |                                                                                                    |  |
| Instructions to Pay by Check<br>If you are paying for:<br>1. Shooting Sports entry fee: Make check payable to 4-H Sh<br>2. If you are paying for Open Fair Entries: Make check payab                                                                                                    | oting Sports.<br>le to Fremont County Fair Board.                                                                                                    |  |
| Instructions to Pay by Check If you are paying for: 1. Shooting Sports entry fee: Make check payable to 4-H Sh 2. If you are paying for Open Fair Entries: Make check payable Exhibitors Exhibitors Ethines Payment                                                                                                    | oting Sports.<br>le to Fremont County Fair Board.                                                                                                    |  |
| Instructions to Pay by Check If you are paying for:                                                                                                    | oting Sports.<br>le to Fremont County Fair Board.<br>Continue O<br>\$2.00                                                                                                    |  |
| Instructions to Pay by Check If you are paying for:                                                                                                    | oting Sports.<br>Leto Fremont County Fair Board.<br>Continue ()<br>\$2.00                                                                                                    |  |
| Instructions to Pay by Check If you are paying for:                                                                                                    | oling Sports.<br>le to Fremont County Fair Board.<br>Continue ()<br>\$2.00                                                                                                    |  |
| Instructions to Pay by Check If you are paying for: 1. Shooting Sports entry fee: Make check payable to 4-H Sh 2. If you are paying for Open Fair Entries: Make check payal Exhibitors Entries Payment Payment Method One last step! Agree to the terms below and press submit. After you Submit                                                                                                    | oting Sports.<br>le to Fremont County Fair Board.<br>Continue<br>\$2.00<br>3<br>Continu                                                                                                    |  |
| Instructions to Pay by Check If you are paying for:                                                                                                    | oting Sports.<br>le to Fremont County Fair Board.<br>Continue O<br>\$2.00<br>3<br>Continue<br>Payment Total<br>\$2.00<br>by Check                                                                                                    |  |
| Instructions to Pay by Check         If you are paying for:       .         1. Shooting Sports entry fee: Make check payable to 4-H Sh       .         2. If you are paying for Open Fair Entries: Make check payable       .         wave       Payment         Wew       Payment         One last step!       .         Agree to the terms below and press submt.       .         Attry out card card will be tocked to edding awaing manager approval: the records to the terms targed to a the records, the amount charged to a the records in the uncount charged to a the records.         4 Depute to Terms       .                                                                                                    | oting Sports.<br>le to Fremont County Fair Board.<br>Continue C<br>S2.00<br>Scortrm<br>Payment Total<br>Payment Total<br>S2.00<br>By Check<br>Instructions to Pay by Check                                                                                                    |  |
| Instructions to Pay by Check If you are paying for:                                                                                                    | oting Sports.<br>le to Fremont County Fair Board.<br>Continue C<br>S2.00<br>S2.00<br>Continue<br>Payment Total<br>Payment Total<br>S2.00<br>By Check<br>Instructions to Pay toy Check<br>If you are payed for:<br>1 9 output sports.                                                                 |  |
| Instructions to Pay by Check         If you are paying for:       1.         1. Shooting Sports entry fee: Make check payable to 4-H Sh       1.         2. If you are paying for Open Fair Entries: Make check payable       1.         Exhibitors       Payment         Power       Payment         One last step1       Agree to the terms below and press submt.         After you Submit       •         • Your cords with be tocked to exhibit an amager approval       •         • Your cords with the tocked to exhibit an amager approval to records.       •         • Your cords with the tocked to exhibit an amager approval to records.       •         • Your cord fair requires. That you apper and the whibit feer mores.       •         • Apper to Terms       Cords and the topolithe curve or equations.         Cords or the number to publicher und are operations.       •         • Terms       •       •         • Terms       •       •         • Cord the same approve at the records. The amount charge to the remove the records.       •         • Term and prove the the publicher under or equations.       •         • Term and prove the the publicher under or equations.       •         • Term and prove the publicher under or equations.       •         • Term and prove the publicher under orequati | oting Sports.<br>le to Fremont County Fair Board.<br>Continue C<br>S2.00<br>S2.00<br>Continue<br>Payment Total<br>S2.00<br>By Cherick<br>Instructions to Pay by Check<br>If you are paying for:<br>1. Stop are paying for:<br>1. Stop are paying for Cher Fair Einites, Make<br>check payable Bosts. |  |